# Förvaltningsgrupp för Melior

Region Skåne

Datum 2021-08-20 Version 2.0

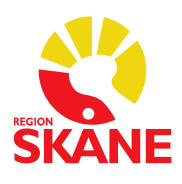

# Labblista

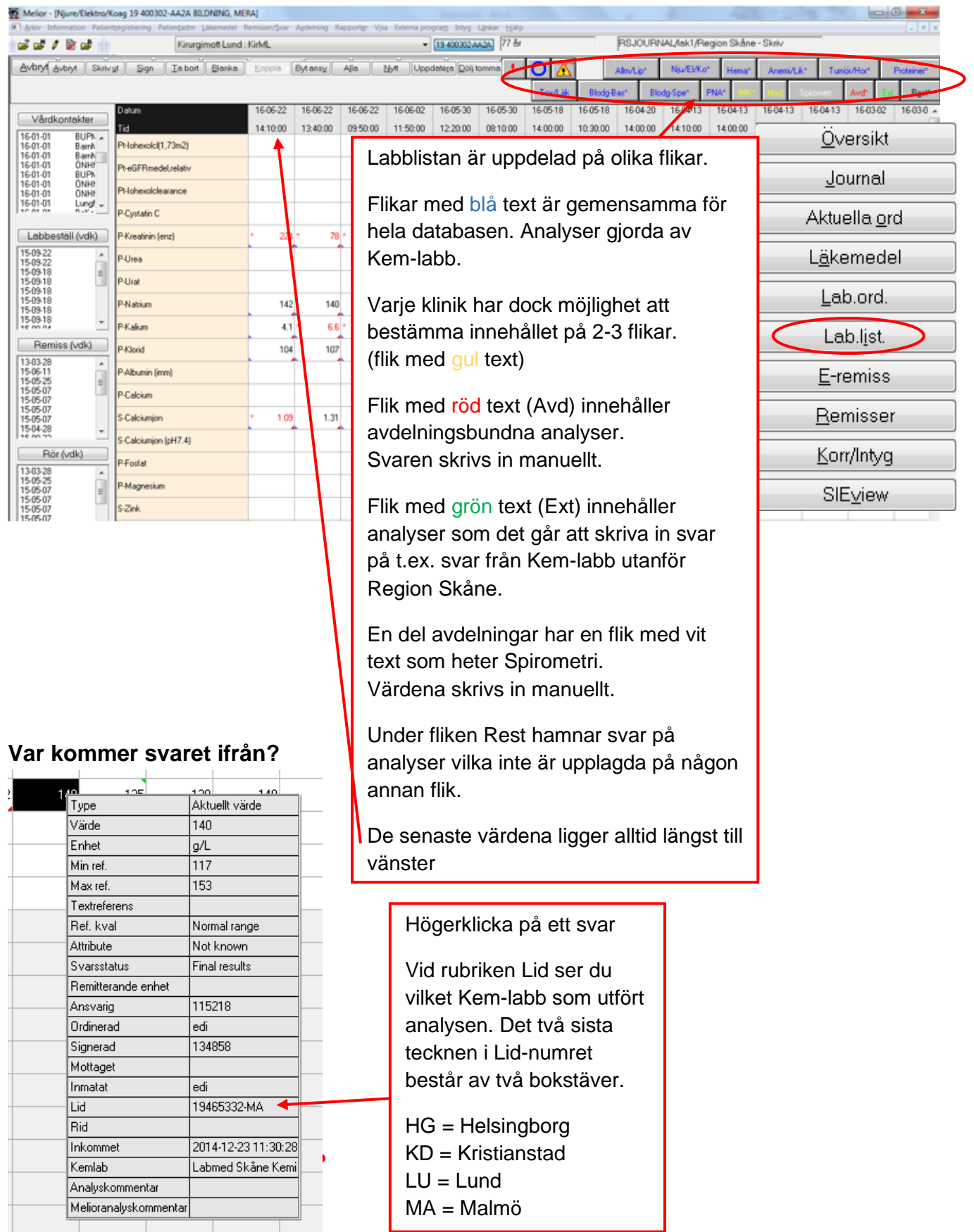

#### Analyskommentarer m.m. i Melior

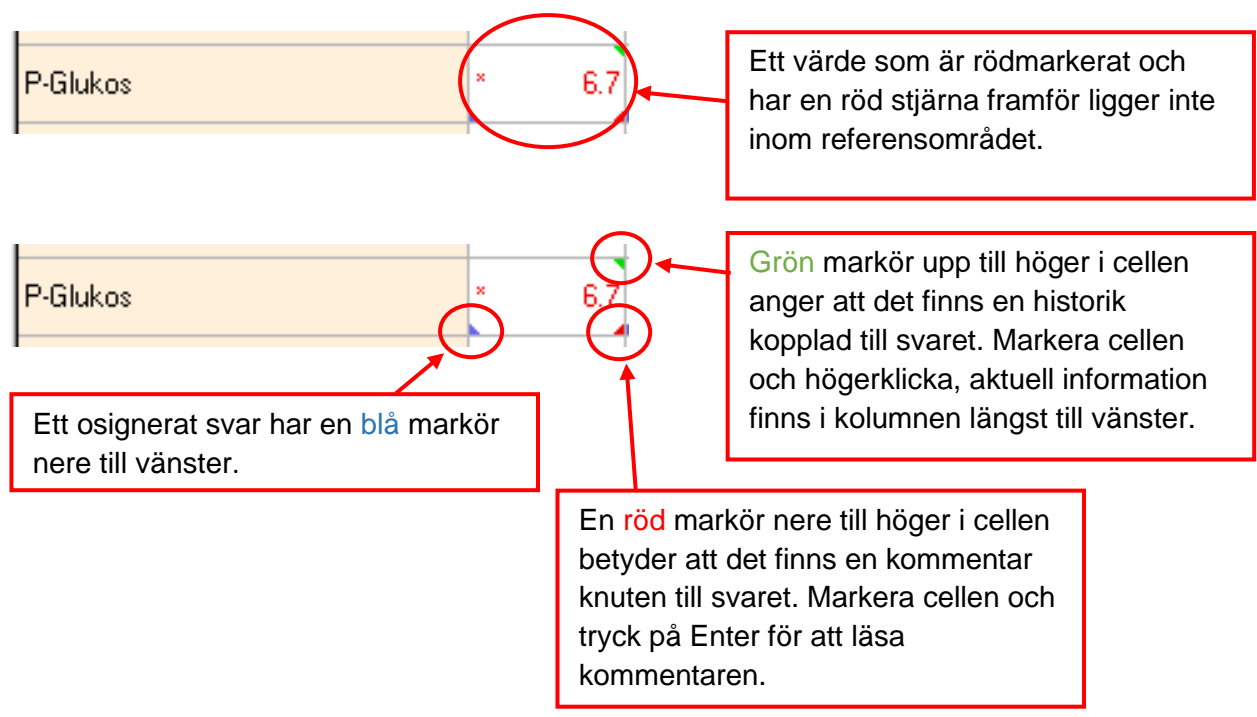

Nya svar (vid tryck på knappen visas alla labbsvar gjorda de senaste 24 timmarna)

De visas i samma lista i bokstavsordning.

- 8 ×

|     |           | _      |      |                |   |
|-----|-----------|--------|------|----------------|---|
| PNA | Urinanaly | Avd*   | Kir* | Est*           | Γ |
|     | Ext Kir*  | Nya sv | /ar  | R <u>e</u> st* |   |

# Dölj tomma rader i labblistan

#### Listan före klick på **Dölj tomma**

| Avbryt    Skriv <u>u</u> t                                                                                                    | <u>S</u> ign <u>T</u> a bort <u>B</u> lanka | Koppla   | Bytans   | ⊻] Alla  | Nytt     | Uppda    | itera Dölj t | omma     |
|----------------------------------------------------------------------------------------------------|---------------------------------------------|----------|----------|----------|----------|----------|--------------|----------|
| Vårdkontakter                                                                                                    | Datum<br>Tid                                | 17-02-13 | 17-02-13 | 15-09-22 | 15-04-17 | 15-03-24 | 15-03-24     | 15-03-04 |
| 18:04:04         OrtAv           18:03:28         Kadd           18:03:26         Rieh4           18:03:26         Rieh4           18:03:26         Rieh4           18:03:26         Rieh4           18:03:26         Rieh4           18:03:26         Rieh4           18:03:26         Rieh4           18:03:26         Sint           18:03:01         SkinL           18:02:27 / 18:02:27 L         18:02:19 h | P-Anjongap (exkl K+)                        | 14.40.00 | 14.40.00 | • 3      | 14.10.00 | 14.30.00 | 14.20.00     | 14.30.00 |
|                                                                                                    | P-Aniongap (inkl K+)                        |          |          |          |          | • 19.2   | • 18.8       | 13.2     |
|                                                                                                    | в-со нь                                     | 1.1      | 1.0      | • 2.8    | • 3.0    | • 0.1    | • 0.4        | 1.3      |
|                                                                                                    | B-Methemoglobin                             | 1.3      | 1.3      | 0.6      | 0.7      | 0.3      | 0.4          | 0.4      |
| Labbeställ (vdk)                                                                                                    | B-HbF (oximetri)                            |          |          |          |          |          |              |          |
|                                                                                                    | aB-Pa02/Fi02 kvot                           |          |          |          |          |          |              |          |
|                                                                                                    | B-p50                                       |          |          | 3.8      | - 4.6    | • 4.2    | 3.7          | * 4.5    |
|                                                                                                    | P-Osmolalitet(beräk)                        |          |          |          |          |          |              |          |
|                                                                                                    | Pt-Kroppstemperatur                         | 37.0     | 37.0     |          |          |          |              |          |
| Remiss (vdk)                                                                                                    | Pt-Oxygen (adm)                             |          |          |          |          |          |              |          |
|                                                                                                    | aB-pH (Pt temp)                             |          |          |          |          |          |              |          |
|                                                                                                    | aB-pCD2 (Pt temp)                           |          |          |          |          |          |              |          |
|                                                                                                    | aB-pD2 (Pt temp)                            |          |          |          |          |          |              |          |
|                                                                                                    | aB-Oxygenkoncentr                           |          |          |          |          |          |              |          |
| Rör (vdk)                                                                                                    | vB-pH (Pt temp)                             |          |          |          |          |          |              |          |
|                                                                                                    | vB-pCO2 (Pt temp)                           |          |          |          |          |          |              |          |

# Listan efter klick på Dölj tomma

| Avbryt                   | Skriv <u>u</u> t         | Sign      | <u>T</u> a bort | Blanka | Koppla   | Byt ans  | ⊻] Alla  | <u>N</u> ytt | Uppda    | ate <u>r</u> a) <mark>Dölj 1</mark> | tomma    |
|--------------------------|--------------------------|-----------|-----------------|--------|----------|----------|----------|--------------|----------|-------------------------------------|----------|
|                          |                          |           |                 |        |          |          |          |              |          |                                     |          |
| Vårdk                    | ontakter                 | Datum     |                 |        | 17-02-13 | 17-02-13 | 15-09-22 | 15-04-17     | 15-03-24 | 15-03-24                            | 15-03-04 |
| 18-04-04                 | OrtAv 🔺                  | Tid       |                 |        | 14:40:00 | 14:40:00 | 14:30:00 | 14:10:00     | 14:30:00 | 14:20:00                            | 14:30:00 |
| 18-03-28                 | Kard-<br>Reh4            | P-Anjonga | ap (exkl K+)    |        |          |          | * 3      |              |          |                                     |          |
| 18-03-26 -<br>18-03-26 - | 18-03-26 K<br>18-03-26 K | P-Anionga | ap (inkl K+)    |        |          |          |          |              | * 19.2   | * 18.9                              | 13.2     |
| 18-03-12                 | Smärt<br>SkinL           | B-CO Hb   |                 |        | 1.1      | 1.0      | * 2.8    | - 3.0        | * 0.1    | • 0.4                               | 1.3      |
| 18-02-27                 | 18-02-19 1+ +            | B-Methem  | ioglobin        |        | 1.3      | 1.3      | 0.6      | 0.7          | 0.3      | 0.4                                 | 0.4      |
| Labbeställ (vdk)         |                          | 8-p50     |                 |        |          |          | 3.8      | • 4.6        | * 4.2    | 3.7                                 | • 4.5    |
|                          |                          | Pt-Kropps | temperatur      |        | 37.0     | 37.0     |          |              |          |                                     |          |
|                          |                          |           |                 |        |          |          |          |              |          |                                     |          |
|                          |                          |           |                 |        |          |          |          |              |          |                                     |          |
|                          |                          |           |                 |        |          |          |          |              |          |                                     |          |
|                          | Aller & all              |           |                 |        |          |          |          |              |          |                                     |          |
| Hem                      | iss (vak)                |           |                 |        |          |          |          |              |          |                                     |          |
|                          |                          |           |                 |        |          |          |          |              |          |                                     |          |
|                          |                          |           |                 |        |          |          |          |              |          |                                     |          |
|                          |                          |           |                 |        |          |          |          |              |          |                                     |          |
|                          |                          |           |                 |        |          |          |          |              |          |                                     |          |
| Rö                       | r (vdk)                  |           |                 |        |          |          |          |              |          |                                     |          |
|                          |                          |           |                 |        |          |          |          |              |          |                                     |          |

# Signera labbsvar via labblista

| Melior - Njure                                       | e/Elektro/K                        | oog 19 400302-AA2A BILDNING, N | AERA]    | delaine R   | encoder Mar          | . Euro       | and personal later               | Inskar Millio                              |                      |                      |                       | 4          | -          |            | 1          |           |     | - 22  |
|------------------------------------------------------|------------------------------------|--------------------------------|----------|-------------|----------------------|--------------|----------------------------------|--------------------------------------------|----------------------|----------------------|-----------------------|------------|------------|------------|------------|-----------|-----|-------|
| a a 7 k                                              | r 🖬 👘                              | Kirurgimott Lun                | d:KirML  | preservy to | abbox (b. 1.b.       |              | <ul> <li>19 400302 A</li> </ul>  | A2A 77 år                                  |                      | _                    | RSJOUR                | NAL/Ink1/F | Region Skå | ne - Skriv |            |           |     |       |
| yvbryt Skri                                          | ivyt [Či                           | Sign Tabort Blanka             | Koppla B | y ansy      | Alla                 | Ďb           | t Uppdatega                      | Dolj tomm                                  | a                    | Indik                | Alm/Lip*              | Nju/EV     | io" Hem    | Anen       | <i>ine</i> | Tunik/Hor | Pro | Rect" |
| Vårdkonta                                            | akter                              | Dahum<br>Tid                   | 16-03-02 | 160302      | 15-10-26<br>13:50:00 | 15-1<br>10.3 | 10-15 15-10-07<br>30.00 10:50:00 | 15-06-08<br>14:10:00                       | 15-01-29<br>11:50:00 | 15-01-27<br>14:10:00 | 15-01-27<br>11:00:00  | 15-01-27   | 13/05/06   |            |            |           |     | - 190 |
| 15-01-01 I<br>15-01-01 I<br>15-01-01 I<br>15-01-01 I | BUPC +<br>Barth<br>MedV =<br>BarPh | Philohexold(1,73m2)            |          |             |                      | -            |                                  |                                            |                      |                      |                       |            |            |            | _          | _         |     |       |
| 5-01-01<br>/5-01-01<br>/4-07-04                      | BUPF<br>Dag0                       | Pt-lohexolclearance            |          |             |                      |              | Det gå                           | r att s                                    | signe                | ra er                | nskilt svar eller hel |            |            |            |            |           |     |       |
| 4407-03                                              | Dag0 +                             | P-Cystatin C                   |          |             |                      |              | kolumr                           | kolumn på labblistan:                      |                      |                      |                       |            |            |            |            |           |     |       |
| Labbeställ                                           | (vdk)                              | P-Kreatinin (enz)              | 183      | 118         | 52                   |              | Marka                            | "                                          | l                    |                      |                       |            |            |            |            |           |     |       |
|                                                      |                                    | P-Urea                         |          |             |                      |              | -warke                           | га ко                                      | lumr                 | 1 elle               | r sva                 | Γ          |            |            |            |           |     |       |
|                                                      |                                    | P-Urat                         |          |             |                      |              |                                  |                                            |                      |                      |                       |            |            |            |            |           |     |       |
|                                                      |                                    | P-Natrium                      | 142      | 146         | 140                  | -            | - i ryck pa knappen signera      |                                            |                      |                      |                       |            |            |            |            |           |     |       |
| Remise A                                             | udki                               | PKalum                         | 43       | 4.4         | 41                   | -            | EVIL : L                         |                                            | اسم                  | بامرس                | aada                  |            | 0:00       |            |            |           |     |       |
| Laborado (a                                          |                                    | P-Klorid                       | 109      | 106         |                      |              | -Fyll I l                        | oseno                                      | ora, i               | гуск                 | seaa                  | n pa       | Sign       | era        |            | _         |     |       |
|                                                      |                                    | P-Abunn (mm)                   |          |             |                      |              | ocn ma                           | ocn markoren flyttas till nasta analys som |                      |                      |                       |            |            |            |            |           | _   |       |
|                                                      |                                    | S Calcianian                   | 1.22     | 1.24        | 1.21                 |              | skall si                         | gnera                                      | as.                  |                      |                       |            |            |            |            |           |     |       |
|                                                      |                                    | S-Calciumion (pH7.4)           | 1.12     |             | 1.13                 | L            |                                  |                                            |                      |                      | P 1.15                |            |            |            |            |           |     |       |
|                                                      |                                    | P-Fostat                       | -        |             |                      |              |                                  |                                            |                      |                      |                       |            |            |            | -          |           |     |       |
|                                                      |                                    | P-Magnesium                    |          |             |                      |              |                                  |                                            |                      |                      |                       |            |            |            | -          | _         |     |       |
|                                                      |                                    | S-Zink                         |          |             |                      |              |                                  |                                            |                      |                      |                       |            |            |            |            | _         |     |       |
|                                                      |                                    | P-PK(INR)                      |          |             |                      |              | • 22                             |                                            |                      |                      |                       |            |            |            |            |           |     |       |
| Signerin                                             | ng                                 | P-APT-tid                      |          |             |                      |              |                                  | KOMM                                       |                      |                      |                       |            |            |            |            |           |     |       |
| Lusenord                                             | _                                  | P-D-dimer                      |          |             |                      |              |                                  |                                            |                      |                      |                       |            |            |            |            |           |     |       |
| Signar                                               |                                    | P-Fibrinogen (koag)            |          |             |                      |              |                                  |                                            |                      |                      |                       |            |            |            |            |           |     |       |
| Něste                                                | a                                  | P-Antitrombin                  |          |             |                      |              |                                  |                                            |                      |                      |                       |            |            |            |            |           |     |       |
| Avbry                                                |                                    | U-pH (remsa)                   |          |             |                      |              |                                  |                                            |                      |                      |                       |            |            |            |            |           |     |       |
|                                                      |                                    | U-Glukos (remsa)               |          |             |                      |              |                                  |                                            |                      |                      |                       |            |            |            |            |           |     |       |

#### Ordination av Avdelningsbundna/Externa analyser i Melior

De avdelningsbundna och externa analyser som finns upplagda på labblistan kan ordineras därifrån. Dessa analyser börjar vanligtvis med Avd eller Ext.

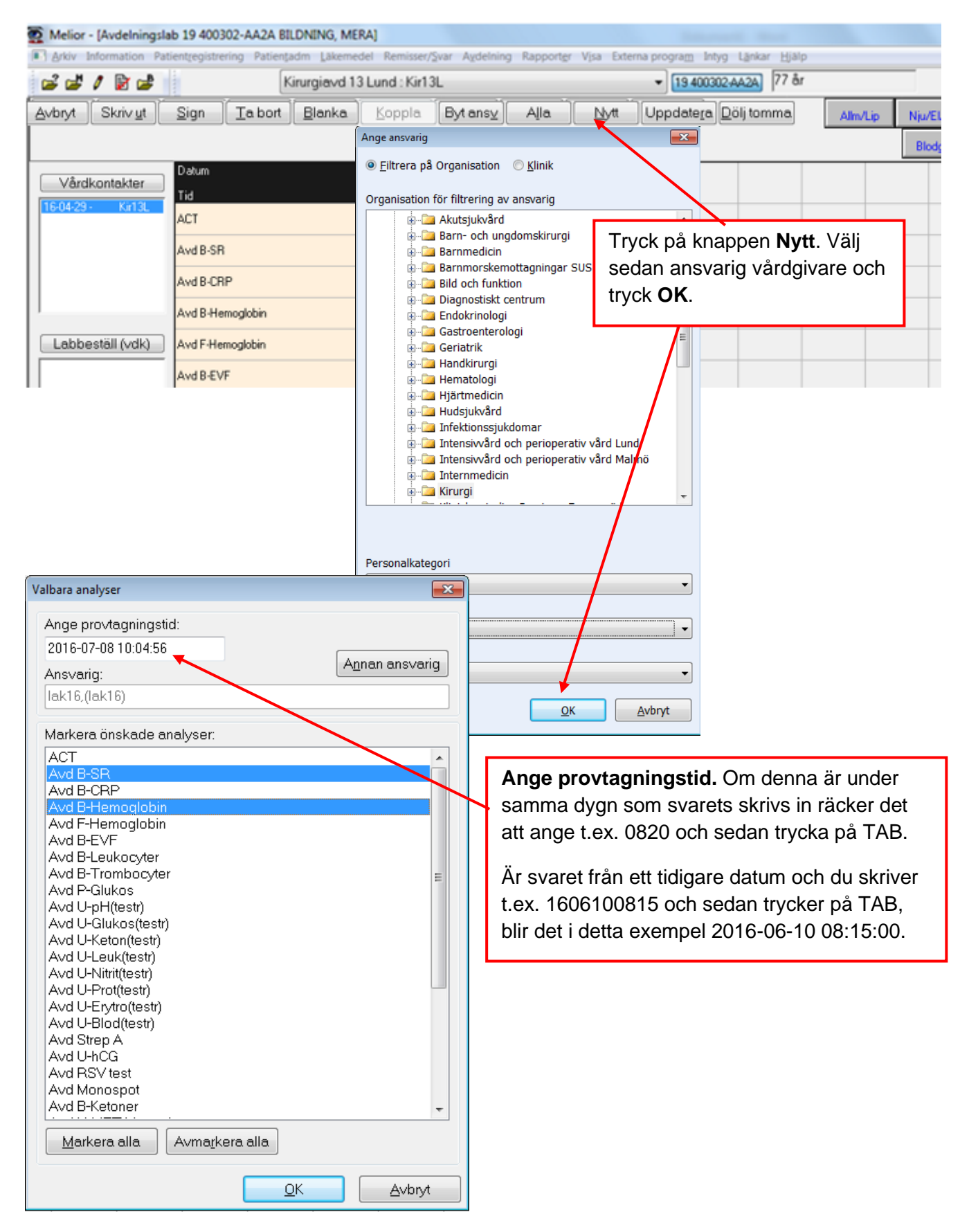

| Melior - [Avdelningslab                                | 19 400302-AA2A BILDNING, MERA]                  |                                   | Statute Stat                                                   |
|--------------------------------------------------------|-------------------------------------------------|-----------------------------------|----------------------------------------------------------------|
| Anov Information Patie                                 | Kirurgiavd 13 Lur                               | Remisser/≦var Ayde<br>id : Kir13L | seining Rapporter Visa Externa program Intyg Lankar Hjälp      |
| <u>Avbryt</u> Skriv <u>u</u> t                         | Sign Tabort Blanka                              | Koppla B                          | Byt ansy Alla Nytt Uppdatera Dölj tomma Allm                   |
| Vårdkontakter<br>16-04-29 - Kirl 3L                    | Datum<br>Tid<br>ACT<br>Avd B-SR                 | 16-07-08<br>08:20:00<br>Best      | Editerar Avd B-SR                                              |
| Dubbelklicl                                            | ka på <b>Best</b>                               | Best                              | Enhet                                                          |
|                                                        | Avd B-EVF                                       |                                   | Maxref                                                         |
| Skriv in sva                                           | ret                                             |                                   | 2016-07-08 08-20-00                                            |
|                                                        | Avd P-Glukos                                    |                                   | Provtid                                                        |
| Om du vill s<br>kommentar<br>svaret så kl<br>Analyskon | skriva in en<br>angående<br>licka på<br>nmentar |                                   | Refkval. Not known   Ref stat. Not known  Svar stat. Not known |
| Dörfudla                                               | Avd U-Nitrit(testr)                             |                                   | Analyskommentar                                                |
| <sup>1</sup> Tryck seda                                | n <b>OK</b>                                     |                                   | Meliorkommentar                                                |
|                                                        | Avd U-Blod(testr)                               |                                   |                                                                |
|                                                        | Avd Strep A                                     |                                   |                                                                |

## Utskrift från labblista

Olika valmöjligheter finns vid utskrift av labblista. Det finns möjlighet att skriva ut rad eller kolumn. Det finns också möjlighet att välja *Text* eller *Tabell*. du kan dessutom också välja att *Ta bort tomma rader* och *Filtrera på datum*.

| 💽 Arkiv Informat                | ion Patientregistr | ering Patientadm Läkem                                                     | edel Remisser/Svar Aydelning Rapportgr Visa Externa Program |  |  |  |  |  |  |
|---------------------------------|--------------------|----------------------------------------------------------------------------|-------------------------------------------------------------|--|--|--|--|--|--|
| dd / Dd                         |                    | Kirurgievd 13 Lund : H                                                     | Kirl 3L • [19.400302.4A2A] 77 år                            |  |  |  |  |  |  |
| Avbryt Skriv yt                 | Sign Iabor         | t Blanka Koppla B                                                          | iyt ansy_ Alia _ Lytt   Uppdatera _ Dölj tomma 🚺 🚺 🔀        |  |  |  |  |  |  |
| Vårdkontakter                   | Datum              | Utskrift från journalen 4003                                               | 302-AA2A BILDNING, MERA                                     |  |  |  |  |  |  |
| 17-01-01 KiML<br>17-01-01 AleSh | B-SR               | Utskrift görs av :                                                         | Sjuksköterska 1                                             |  |  |  |  |  |  |
| 16-01-01 KirML<br>16-01-01 KarM | B-SR (ej Weste     | Utskriften begärd av:                                                      | Sjuksköterska 1                                             |  |  |  |  |  |  |
| iiiii vii 🗆                     | P-CRP              | Utskriften skall till:                                                     |                                                             |  |  |  |  |  |  |
| Labbeställ (vdk)                | P-Prokalcitorin    |                                                                            |                                                             |  |  |  |  |  |  |
|                                 | P-Glukos           | <ul> <li>Alla lablistor (tabell)</li> <li>Alla lablistor (text)</li> </ul> | ) Skriv ut tomma rader                                      |  |  |  |  |  |  |
|                                 | 8-HbA1c (IFCC      | Denna lablista (tabe     Denna lablista (tabe                              | ell) Erom                                                   |  |  |  |  |  |  |
| Remiss (vdk)                    | P-C-peptid         | Denna labiista (text)                                                      | 2016-02-23 00:00:00                                         |  |  |  |  |  |  |
|                                 | P-NT-proBNP        | Enskild rad                                                                | 2017-07-06 11:32:00                                         |  |  |  |  |  |  |
|                                 | P-Troponin T       | C Cristina analys                                                          | · · · · · · · · · · · · · · · · · · ·                       |  |  |  |  |  |  |
| <b>6</b> 27 ( 11)               | P-Myoglobin        | Erinter                                                                    | QK Avbryt                                                   |  |  |  |  |  |  |
| Rör (vdk)                       | DOWND              |                                                                            |                                                             |  |  |  |  |  |  |

## Sök labbsvar via inkorg i Melior

#### 🙅 Melior

| Arkiv Information Patientregistrering Läkemedel | Remisser/ <u>S</u> var | A <u>v</u> delning | Rapport <u>e</u> r Mi <u>n</u> a in | nställningar V <u>i</u> sa | Externa Progra <u>m</u> | L <u>ä</u> nkar | <u>H</u> jälp |   |
|-------------------------------------------------|------------------------|--------------------|-------------------------------------|----------------------------|-------------------------|-----------------|---------------|---|
| 🚅 🛃 🧨 📴 🥵 🥻 Kirurgia                            | <u>K</u> emlab         | >                  | <u>P</u> rovtagning                 |                            |                         |                 |               | R |
|                                                 | <u>R</u> emisser       | >                  | <u>L</u> absvar                     |                            |                         |                 |               |   |
|                                                 |                        |                    | <u>Ej</u> inkomna labsvar           |                            |                         |                 |               |   |

Inkorgen för labbsvar finns under menyvalet Remisser/Svar – Kemlab – Labbsvar

| Svar inkomna: Gör ditt urval och uppdatera!                                                                                            |                                                                                                    |                                | – 🗆 X     |  |  |  |  |  |  |  |
|----------------------------------------------------------------------------------------------------|----------------------------------------------------------------------------------------------------|--------------------------------|-----------|--|--|--|--|--|--|--|
| <u>Avbryt</u> <u>Kommentar</u> <u>Signera</u> Byt Ans <u>v</u> arig Byt Vår <u>d</u> enhet I.o.m. datum <b>Signerings</b> <u>I</u> äge |                                                                                                    |                                |           |  |  |  |  |  |  |  |
| <u>1</u> . Fr.o.m. datum <u>2</u> . Patienter                                                                                          | <u>3</u> . Vårdenhet                                                                                                  | <u>4</u> . Ansvarig            |           |  |  |  |  |  |  |  |
| 2019-11-13 11:07:28 Alla ~                                                                                                    | Kirurgiavd 13 Lund (Kir13L)                                                                                           | ? Alla Läkare 1 (lak1)         | ? Alla    |  |  |  |  |  |  |  |
| <u>5</u> . Signerade/Osign. <u>6</u> . Mottagna/Ej mott.                                                                               | <u>5</u> . Signerade/Osign. <u>6</u> . Mottagna/Ej mott. <u>7</u> . Patologiska/Ej pat. <u>8</u> . Sekel/Personnummer |                                |           |  |  |  |  |  |  |  |
| Osignerade $\checkmark$ Alla $\checkmark$                                                                                              | Alla ~ 2 B                                                                                                    |                                |           |  |  |  |  |  |  |  |
|                                                                                                    |                                                                                                    |                                |           |  |  |  |  |  |  |  |
| Personnummer Patientnamn F                                                                                                    | Provtid Prioritet Analys Pat                                                                                          | . Värde Enhet Referens Ko Sign | Ssk Ansva |  |  |  |  |  |  |  |

Är du inloggad som läkare presenterar Melior en förinställd filtrering på senaste **24 timmar**, din **hemavdelning** (Vårdenhet), **ansvarig** (inloggad) och **osignerade** labbsvar.

Är du nöjd med detta alternativ, tryck på **Uppdatera**. Rekommenderat är att ändra Avdelning till Alla innan du trycker på Uppdatera.

#### Filtrera labbsvar i inkorg

| Svar inkomna: Gör ditt urval och uppdatera!                                                                                                    |                                                                                   |                                         |          |                                   |             |    | _    | -   | ×      |
|----------------------------------------------------------------------------------------------------|-----------------------------------------------------------------------------------|-----------------------------------------|----------|-----------------------------------|-------------|----|------|-----|--------|
| <u>Avbryt</u> <u>K</u> ommentar <u>S</u> ignera                                                                                                    | Byt Ans <u>v</u> arig Byt                                                         | Vår <u>d</u> enhet <u>T</u> .o.m. datum | Signerii | ngs <u>l</u> äge                  |             |    |      | Upp | datera |
| 1. Fr.o.m. datum         2. Patienter           2019-11-13 11:07:28         Alla           5. Signerade/Osign.         6. Mottagna/Ej mot           Osignerade         Alla | <u>3</u> . Vårdenhet<br>Alla<br><u>Z</u> . Patologiska/Ej pat. <u>8</u><br>Alla v | . Sekel/Personnummer                    | ? Alla   | <u>4</u> . Ansvarig<br>Läkare 1 ( | l<br>(lak1) |    |      | ?   | Alla   |
| Personnummer Patientnamn                                                                                                    | Provtid Prioritet                                                                 | Analys Pa                               | t Värde  | Enhet                             | Referens    | Ko | Sign | Ssk | Ansva  |

**1. Fr.o.m. datum:** Är förinställt på 24 timmar tillbaka, går att ändra. Skriv t ex 191115 och tryck sedan på TAB.

2. Patienter: Är förinställt på Alla, men det går även att välja Inneliggande eller Ej inneliggande.

- 3. Avdelning: Din hemavdelning är förvald. Välj Alla avd.
- 4. Ansvarig: Den som är inloggad. Går att ändra till annan ansvarig.

5. Signerade/Osign: Är förinställt på Osignerade. Går även att filtrera på Alla eller Signerade.

**6. Mottagna/Ej mott:** (Funktionen Mottaget används oftast inte, därför behöver valet **Alla** ej ändras)

7. Patologiska/Ej pat: Valet Alla är förinställt. Går att ändra till Patologiska eller Ej patologiska

8. Sekel/Personnummer: Det går att filtrera fram svar på enskild patient

När du har gjort dina val trycker du på knappen Uppdatera.

#### Efter att du har tryckt på knappen Uppdatera kan det se ut så här.

| <u>A</u> vbryt <u>K</u> | ommentar <u>S</u> ignera        | Byt Ans <u>v</u> arig Byt | Vår <u>d</u> enhet <u>T</u> .o.m. datum | Signeri         | ngs <u>l</u> äge |         | <u>U</u> ppdate | era  |
|-------------------------|---------------------------------|---------------------------|-----------------------------------------|-----------------|------------------|---------|-----------------|------|
| 1. Fr.o.m. datum        | 2. Patienter                    | <u>3</u> . Vårdenhet      |                                         |                 | 4. Ansvarig      |         |                 |      |
| 2019-11-13 12:26:       | 03 Alla 🗸                       | Alla                      |                                         | Läkare 1 (lak1) |                  | ? AI    | la              |      |
| 5. Signerade/Osigr      | n. <u>6</u> . Mottagna/Ej mott. | 7. Patologiska/Ej pat. 8  | . Sekel/Personnummer                    |                 |                  |         |                 |      |
| Osignerade              | V Alla V                        | Alla 🗸                    | <u>?</u> <u>B</u>                       |                 |                  |         |                 |      |
|                         |                                 |                           |                                         |                 |                  |         |                 |      |
| Personnummer            | Patientnamn F                   | Provtid Prioritet         | Analys Pat.                             | Värde           | Enhet Referens   | Ko Sign | Ssk An          | isva |
| 19 740408-ZZ2Z          | KAJSA TEST                      | 191114 07:30              | Avd B-Hemoglobin                        | 160             |                  |         | lał             | c1   |
| 19 740408-ZZ2Z          | KAJSA TEST                      | 191114 07:30              | Avd P-Glukos                            | 3,5             |                  |         | lał             | c1   |
| 19 740408-ZZ2Z          | KAJSA TEST                      | 191114 07:30              | Avd U-pH(testr)                         | 0               |                  |         | lał             | c1   |
| 19 740408-ZZ2Z          | KAJSA TEST                      | 191114 07:30              | Avd U-Glukos(testr)                     | 0               |                  |         | lał             | (1   |
| 19 740408-ZZ2Z          | KAJSA TEST                      | 191114 07:30              | Avd U-Keton(testr)                      | 0               |                  |         | lał             | c1   |
| 19 740408-ZZ2Z          | KAJSA TEST                      | 191114 07:30              | Avd U-Leuk(testr)                       | 0               |                  |         | lał             | c1   |
| 19 740408-ZZ2Z          | KAJSA TEST                      | 91114 07:30               | Avd U-Prot(testr)                       | 0               |                  |         | lał             | c1   |
| 19 740408-ZZ2Z          | KAJSA TEST                      | 191114 07:30              | Avd U-Erytro(testr)                     | 0               |                  |         | lał             | c1   |
| 19 740408-ZZ2Z          | KAJSA TEST                      | 19114 07:30               | Avd U-Blod(testr)                       | 0               |                  |         | lał             | c1   |
| 19 740408-ZZ2Z          | KAJSA TEST                      | 19111-07:30               | Avd U-Nitrit(testr)                     | 1               |                  | A       | lał             | c1   |
|                         |                                 | <u> </u>                  |                                         |                 |                  |         |                 |      |
|                         |                                 | Kommentare                | r                                       |                 |                  |         |                 |      |
|                         |                                 |                           | mmontor                                 |                 |                  |         |                 |      |
|                         |                                 | A = a a a y s k 0 i       | Innental                                |                 |                  |         |                 |      |
|                         |                                 | S = remissko              | mmentar                                 |                 |                  |         |                 |      |
|                         |                                 | Markara aab               | truck nå knonno                         | •               |                  |         |                 |      |
|                         |                                 | warkera och               | пуск ра кпарреі                         | 1               |                  |         |                 |      |
|                         |                                 | Kommentar                 | för att läsa komr                       | ·               |                  |         |                 |      |
|                         |                                 |                           |                                         |                 |                  |         |                 |      |

### Signera svar i inkorg

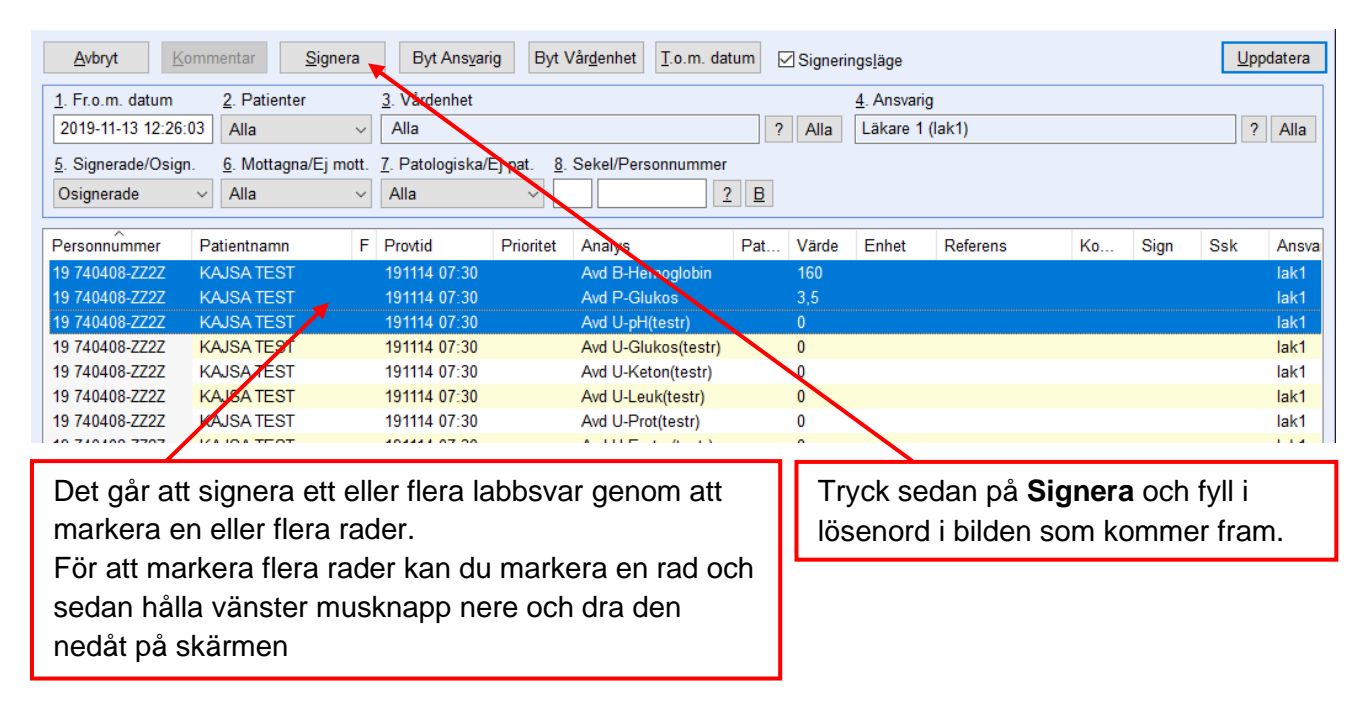

Vid dubbelklick på en rad i inkorgen kommer du direkt in i labblistan. Den analys som valdes i inkorgen är markerad på labblistan. Är svaret osignerat aktiveras signeringsdialogen.